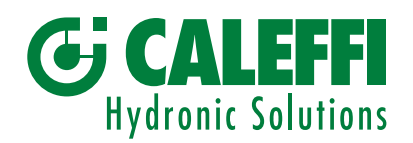

www.caleffi.com

CE LR

## **Electronic mixing valve - Digital regulator**

# © Copyright 2025 Caleffi

**Technical documentation:** 

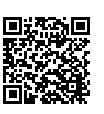

# 6003 series LEGIOMIXevo

The full programming manual can be downloaded using the QR code

QUICK START GUIDE

#### 4 Wizard

**First start-up** 1.1

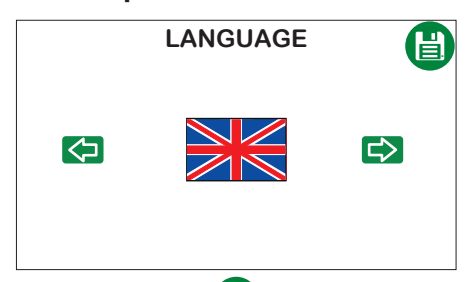

| DATE / TIM      2025    /      01    /      00    :    00 |                       |
|-----------------------------------------------------------|-----------------------|
| Set the date/time and save;                               |                       |
| Restart the system 🛛 🖞                                    | o apply the settings. |

- Set the language and save;
- to move to the next screen. Click

After restarting, the Initial loading screen appears, followed by the Home screen.

#### **Replacement regulator start-up** 1.2

In the case of a replacement regulator, the procedure is launched, as it is required to identify the actuator used and the valve dimensions.

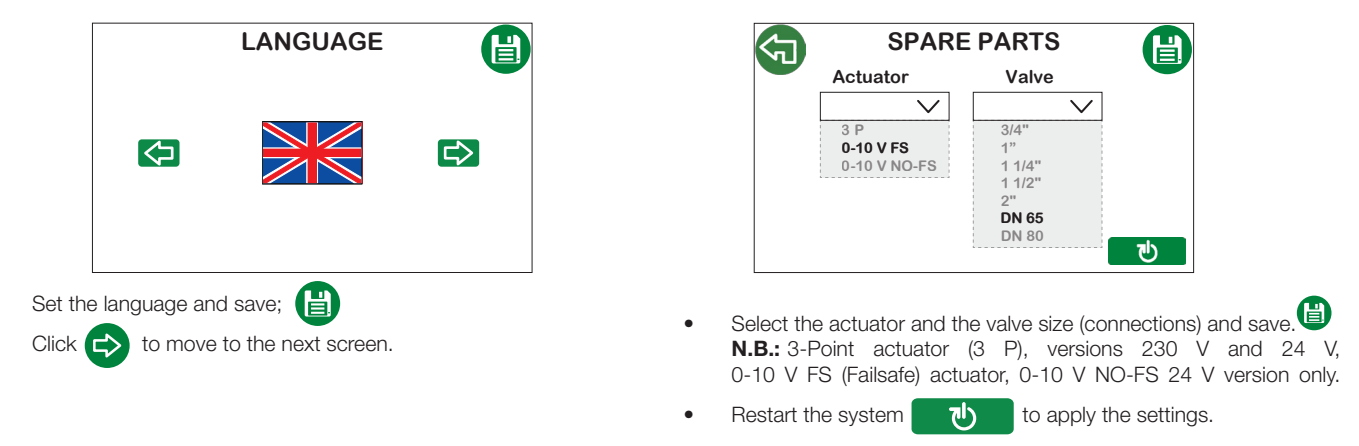

When this procedure is followed, the regulator is set to the valve and actuator, with all default parameters applied. At the end of this configuration procedure, the regulator restarts with the First start-up wizard.

#### 2 Home 1 4 2 5 3 ග °Ċ **FUNCTION ACTIVE** 0.0 °C 0.0 °C 0.0°C OK 00:00 00/00/000 L) **G** CALEFF • • 8 6 7 0

- 1. Caleffi Cloud symbol: this appears in colour when the device is connected to the Caleffi Cloud, and in grey when not connected;
- 2. Status: description of the function active at that moment (Mixing, Disinfection, Flushing, Anticlog, Shock, Safety valve);
- З. Unit of measurement: touch the icon to change the unit of measurement for the temperature to degrees Centigrade (°C) or degrees Fahrenheit (°F); 4.
  - Temperature detected by the mixing probe: the icon can turn the following colours:

The mixing valve is opening the cold line to decrease the mixed temperature. 

The mixing valve is opening the hot line to increase the mixed temperature.

The mixing valve is remaining still in its position as the temperature is stable at the setpoint value.

The icon can be selected, and allows the mixing temperature to be set quickly. The setting procedure is described in the section Setting the mixing temperature.

- 5. Temperature detected by the recirculation probe: if the probe is connected and enabled, the icon will appear in green, otherwise it will be shown in grey;
- Temperature detected by the storage probe: if the probe is connected and enabled, the icon will appear in green, otherwise it will be shown in grey;
  Alarm status:

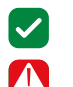

No alarm.

Alarms present (in this case the icon can be selected and can be used to access the Alarms screen quickly).

- 8. Date and time: shows the date and time set on the device;
- 9. Scroll arrow: can be used to move on to the next screen (Menu).
- N.B.: the display has an automatic shutdown function. After 15 minutes of inactivity, it shuts down automatically. Simply touch it to reactivate.

### 3 Setting the mixing temperature

This function is accessed directly from the Home screen or from the Settings menu.

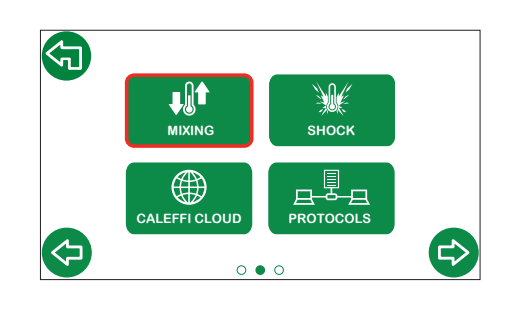

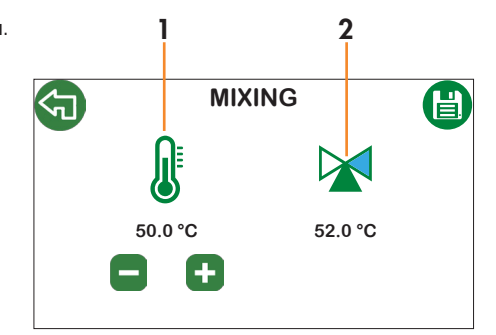

- 1. Mixing temperature setpoint;
- 2. Read mixing temperature and actuator direction indication.

### 4 Network settings - Caleffi Cloud

#### Procedures prior to regulator configuration

- 1. Make sure the wiring has been performed correctly;
- 2. Open ports 8883, 8443, 443, 80 on the Internet network access device (e.g. router, not supplied).

#### Configuration on the regulator display

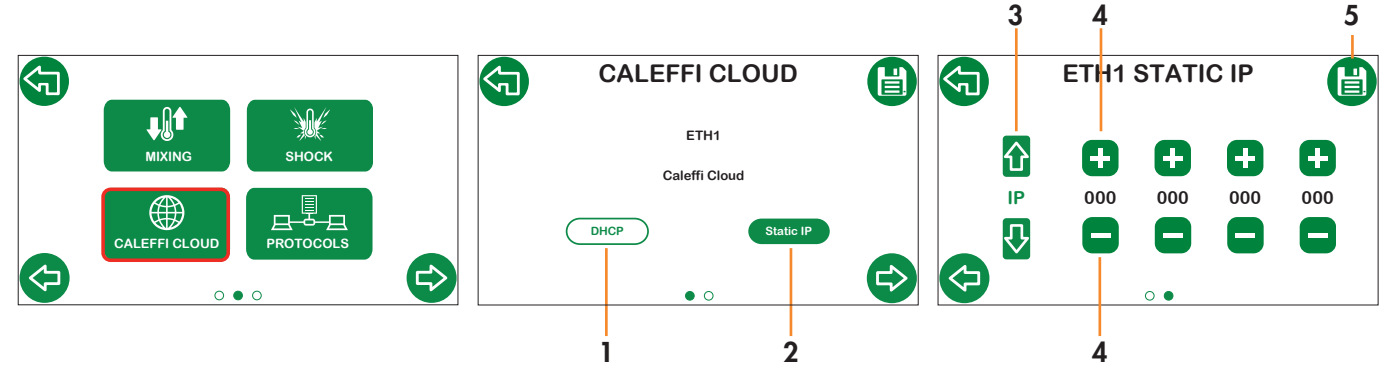

Select the network IP address assignment type:

- 1. **DHCP:** the IP is assigned automatically by the DHCP server;
- 2. **Static IP:** manual IP assignment, enabling the next screen for the configuration of network parameters (IP, Gateway, Mask).
- 3. Select the **IP, Gateway, Mask** parameters using the vertical arrows;
- 4. Set the parameters using + and -;

Google Play

5. Save

Make sure that the Caleffi Cloud symbol in green on the Home screen (you may have to wait for a few minutes).

#### Caleffi Account access

- 1. Download the Caleffi View App 6 from these stores:
- 2. Follow the registration procedure. If you already have an account, log in with the credentials you usually use.
- 3. Follow the wizard on the app to create a building, users and branches and to add the LEGIOMIXevo(s).

At this point you will be able to access the Caleffi View App to view the regulator operating parameters. The same credentials can be used to access the Dashboard via the following link: <u>https://cloud.caleffi.com</u>

As well as showing the operating parameters, the Dashboard can also be used to view detailed charts and tables and to manage regulator settings.

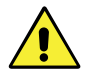

**IMPORTANT!** For safety reasons, changing the operating parameters remotely requires supervision at the device site.

## 5 Default settings

| Parameters            | Description                                                                                       | Adjustment range                                               | Factory settings |
|-----------------------|---------------------------------------------------------------------------------------------------|----------------------------------------------------------------|------------------|
|                       | BASIC CONF                                                                                        | GURATION                                                       |                  |
| Unit of measurement   |                                                                                                   | °C - °F                                                        | °C               |
| Language              |                                                                                                   | IT - EN - EN(US) - FR - DE - ES - PT - BR -<br>EN(CA) - FR(CA) | Italian          |
|                       | DATE /                                                                                            | TIME                                                           |                  |
| Date                  |                                                                                                   |                                                                | 25/02/2020       |
| Time                  |                                                                                                   |                                                                | 00:00            |
| Date format           |                                                                                                   |                                                                | dd/mm/yyyy       |
| Daylight saving       | Daylight saving settings                                                                          | EU-USA-OFF                                                     | EU               |
|                       | TEMPERATU                                                                                         | RE PROBES                                                      |                  |
| Mixed                 |                                                                                                   | Enabled - Disabled                                             | Enabled          |
| Recirculation         |                                                                                                   | Enabled - Disabled                                             | Enabled          |
| Storage               |                                                                                                   | Enabled - Disabled                                             | Disabled         |
|                       | DISINFE                                                                                           | CTION                                                          | -                |
| Program               | Program                                                                                           | 1-2-3                                                          | 3                |
| Frequency             | Frequency                                                                                         | Daily - Weekly - Disabled                                      | Daily            |
| T mix                 | Selected setpoint temperature value during disinfection                                           | +40 °C - 85 °C                                                 | 60 °C            |
| T check               | Minimum temperature which should be maintained in order to achieve the correct disinfection level | +40 °C - 85 °C                                                 | 57 °C            |
| T max                 | Maximum temperature that can be reached during disinfection                                       | +50 °C - 90 °C                                                 | 65 °C            |
| Start time            | Disinfection scheduled start time (hh:mm)                                                         | 00:00-23:59                                                    | 02:00            |
| Duration              | Minimum duration of disinfection in order to consider it completed successfully                   | 0 - 180 min                                                    | 30 min           |
| Max Duration          | Maximum duration of the disinfection function                                                     | 0 - 360 min                                                    | 60 min           |
|                       | MIXI                                                                                              | NG                                                             |                  |
| T set mix             | Set mixing temperature                                                                            | +20 °C - 85 °C                                                 | 50 °C            |
|                       | SHO                                                                                               | СК                                                             |                  |
| T mix                 | Shock temperature                                                                                 | +50 °C - 85 °C                                                 | 65 °C            |
| Duration              | Shock duration                                                                                    | 1-4320 min (3 days as per guidelines)                          | 5 min            |
| Countdown             | Countdown to launch                                                                               | 0-120 s                                                        | 60 s             |
|                       | ETHER                                                                                             | NET 1                                                          | Т                |
| Use                   |                                                                                                   | Caleffi Cloud                                                  | Caleffi Cloud    |
| IP address assignment |                                                                                                   | Static DHCP-IP                                                 | DHCP             |
|                       | PROTO                                                                                             | COLS                                                           | 1                |
| Active protocol       |                                                                                                   | ModBus TCP-ModBus RTU                                          | ModBus RTU       |
|                       | ETHER                                                                                             | NET 2                                                          | 1                |
| IP                    |                                                                                                   |                                                                | 192.168.89.22    |
| Gateway               |                                                                                                   |                                                                | 192.168.89.1     |
| Mask                  |                                                                                                   |                                                                | 255. 255. 255.0  |
|                       | RS 4                                                                                              | 185                                                            |                  |
| Address               |                                                                                                   | 1-247                                                          | 1                |
| Baudrate              |                                                                                                   | 9600 or 19200                                                  | 9600             |
| Data bits / Stop bits |                                                                                                   |                                                                | 8/1              |
| Parity                |                                                                                                   | O or E or N                                                    | N                |
|                       | PUMP SCH                                                                                          | IEDULING                                                       |                  |
| Activation            |                                                                                                   | Enabled - Disabled                                             | Enabled          |
| Slot                  | Slot                                                                                              | 1 - 3                                                          | 1                |
| Start time            | Start time (hh:mm)                                                                                | 00:00 - 23:00                                                  | 00:00            |
| End time              | End time (hh:mm)                                                                                  | 00:00 - 24:00                                                  | 24:00            |

| Parameters         | Description                                       | Adjustment range                | Factory settings          |  |  |
|--------------------|---------------------------------------------------|---------------------------------|---------------------------|--|--|
|                    | REL                                               | AYS                             |                           |  |  |
| RL1 - Rec. Pump    | Recirculation pump                                | - Enabled - Disabled            | Enabled                   |  |  |
|                    | Status                                            |                                 | OPEN                      |  |  |
| RL2 - Flux         | Flushing                                          | Enchlad Dischlad                | Enabled                   |  |  |
|                    | Status                                            | Ellabled - Disabled             | OPEN                      |  |  |
|                    | Duration                                          | 0 - 30 min                      | 2 min                     |  |  |
| RL3 - Safety valve | Safety valve                                      | - Enabled - Disabled            | Disabled                  |  |  |
|                    | Status                                            |                                 | OPEN                      |  |  |
| RL4 - Aux          | Auxiliary contact                                 | - Enabled - Disabled            | Enabled                   |  |  |
|                    | Status                                            |                                 | OPEN                      |  |  |
| RL5 - Alarm        | Alarms                                            | - Enabled - Disabled            | Enabled                   |  |  |
|                    | Status                                            |                                 | CLOSED                    |  |  |
| SAFETY VALVE       |                                                   |                                 |                           |  |  |
| T set              | Activation temperature for relay opening          | +50 °C - 90 °C                  | 75 °C                     |  |  |
| Trigger delay      | Relay activation/deactivation delay               | 0 - 60 s                        | 5 s                       |  |  |
| ACTUATORS          |                                                   |                                 |                           |  |  |
| Default positions  |                                                   | Fully open cold side - hot side | Cold side                 |  |  |
| ADVANCED           |                                                   |                                 |                           |  |  |
| Anticlog           | Activation                                        | Enabled - Disabled              | Enabled                   |  |  |
|                    | Start time (hh:mm)                                | -                               | Post disinfection / 03:00 |  |  |
| T max system       | Maximum limit temperature: system protec-<br>tion | Set (in all functions)          | 90 °C                     |  |  |

## 6 Regulator alarms encoding

| Codes | Short description                           | Description                                                                                                    |
|-------|---------------------------------------------|----------------------------------------------------------------------------------------------------|
| 001   | Disinfection error                          | General error during the disinfection procedure                                                                         |
| 004   | Flushing execution error                    | Cannot perform the flushing function                                                                                    |
| 010   | Mixing probe fault                          | Probe not connected or not working properly                                                                             |
| 011   | System protection<br>(mixing probe)         | The mixing probe is reading a value higher than the maximum tempera-<br>ture of the system                              |
| 020   | Recirculation probe fault                   | Probe not connected or not working properly                                                                             |
| 021   | System protection (recirculation probe)     | The recirculation probe is reading a value higher than the maximum temperature of the system                            |
| 030   | Hot water storage probe fault               | Probe not connected or not working properly                                                                             |
| 031   | System protection (hot water storage probe) | The hot water storage probe is reading a value higher than the maximum temperature of the system                        |
| 055   | Shock function launched                     | The shock function is in progress                                                                                       |
| 066   | Safety valve                                | The safety relief valve relay is active (relay open)                                                                    |
| 101   | Initialising error                          | General error during the initialising/loading procedure                                                                 |
| 102   | Operating system error                      | General error in running the operating system                                                                           |
| 103   | Memory error                                | Cannot manage memory due to parameters and logged data                                                                  |
| 104   | Loading error                               | Error while loading operating parameters                                                                                |
| 105   | Reset error                                 | Error during actuator reset (both 3-point and 0-10 V)                                                                   |
| 106   | Anticlog function error                     | General error during the anticlog function                                                                              |
| 110   | Download error                              | Error while downloading data                                                                                            |
| 201   | Disinfection fault                          | Disinfection launched correctly, but failed due to the temperature not being maintained for the minimum time period set |
| 204   | Flush error                                 | General error during the flushing function                                                                              |
| 205   | Shock function error                        | General error during the shock function                                                                                 |
| 301   | Date and time lost                          | Date and time lost                                                                                                    |
| 401   | OTA (Over The Air) fault                    | Error in updating firmware via OTA (Over The Air)                                                                       |

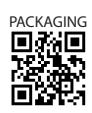